# Irfanview 4.25 en bref

*Irfanview* est un *visualiseur d'images* gratuit. *Irfanview* peut être téléchargé et installé sur votre PC sans difficulté. Voir le document : *http://duson.perso.sfr.fr/Telechargt/irfan\_install.pdf* .

Pour lancer Irfanview, double-cliquer sur l'icône placée sur le bureau lors de l'installation.

La fenêtre de démarrage par défaut, affiche

| <ul> <li>une barre de menu et</li> <li>une barre d'outils</li> </ul> |    |   |                                          |                                    |        | •••••   | <sup>,</sup> Fichier             |                                           | Edition                                   |               | In                | nage    | Options | Voir     | Aide        |          |         |  |
|----------------------------------------------------------------------|----|---|------------------------------------------|------------------------------------|--------|---------|----------------------------------|-------------------------------------------|-------------------------------------------|---------------|-------------------|---------|---------|----------|-------------|----------|---------|--|
|                                                                      |    |   |                                          |                                    |        |         |                                  |                                           |                                           |               |                   |         |         |          |             |          |         |  |
| õ                                                                    |    |   | $\times$                                 | à                                  | -      | 4       | う                                | G                                         | (A)                                       | B             | $\langle \rangle$ |         | Û       | 0        |             |          | 3       |  |
| 1                                                                    | 2  | 3 | 4                                        | 5                                  | 6      | 7       | 8                                | 9                                         | 10                                        | 11            | 12                | 13      | 14      | 15       | 16          | 17       | 18      |  |
| <b>Repères</b> Fonction                                              |    |   |                                          |                                    |        | 0       | Commande équivalente par le menu |                                           |                                           |               |                   |         |         |          |             |          |         |  |
|                                                                      |    | 1 | Ou                                       | ıvrir                              |        |         |                                  | F                                         | Tichier                                   | , Ou          | vrir              |         |         |          |             |          |         |  |
|                                                                      |    | 2 | Di                                       | apora                              | ıma    |         |                                  | F                                         | Tichier                                   | , Dia         | ipora             | ma      |         |          |             |          |         |  |
|                                                                      |    |   | En                                       | regis                              | trer   |         |                                  | $\int F$                                  | Tichier                                   | , Enr         | regist            | trer s  | i l'in  | nage a d | déjà un nor | n        |         |  |
|                                                                      |    | 3 |                                          |                                    |        |         |                                  | $\{F$                                     | Tichier                                   | , Enr         | regist            | trer s  | ous p   | pour ch  | anger le no | om ou do | nner un |  |
|                                                                      |    |   |                                          |                                    |        |         |                                  |                                           | l nom à une nouvelle image                |               |                   |         |         |          |             |          |         |  |
|                                                                      |    | 4 | Su                                       | pprin                              | ner le | e fich  | ier                              | F                                         | Tichier                                   | , Effa        | acerj             | fichie  | ers     |          |             |          |         |  |
|                                                                      |    | 5 | Co                                       | ouper                              | la sé  | lection | on                               | ĘE                                        | Edition                                   | , Сог         | uper              | -las    | sélect  | tion     |             |          |         |  |
|                                                                      |    | 6 | Co                                       | Copier (la sélection ou            |        |         |                                  |                                           |                                           |               |                   |         |         |          |             |          |         |  |
|                                                                      |    | 0 | l'i                                      | mage                               | entie  | ère)    |                                  | $\lfloor L$                               | anion                                     | , <i>Co</i> f | ner               |         |         |          |             |          |         |  |
|                                                                      | 7  | 7 | Coller (la sélection ou l'image entière) |                                    |        |         |                                  |                                           | $\left\{ Edition, Coller \right.$         |               |                   |         |         |          |             |          |         |  |
|                                                                      |    | / |                                          |                                    |        |         |                                  |                                           |                                           |               |                   |         |         |          |             |          |         |  |
|                                                                      |    | 8 | Ar                                       | nnule                              | r une  | opéı    | ation                            | E                                         | Edition                                   | , Anr         | ıuler             | la de   | erniè   | re opér  | ation       |          |         |  |
|                                                                      |    | 9 | Int                                      | forma                              | ntion  | sur l   | 'imag                            | e I                                       | mage,                                     | Infor         | rmati             | on      |         |          |             |          |         |  |
|                                                                      | 1  | 0 | Zo                                       | om a                               | vant   |         |                                  | V                                         | 'oir, Z                                   | oom           | avan              | t       |         |          |             |          |         |  |
|                                                                      | 1  | 1 | Zo                                       | om a                               | rrière | e       |                                  | V                                         | 'oir, Z                                   | oom           | arriè             | re      |         |          |             |          |         |  |
|                                                                      | 12 | 2 | Fie                                      | Fichier précédent dans             |        |         | $\downarrow_{L}$                 | Voir Fichiar prácádant dans la répartoira |                                           |               |                   |         |         |          |             |          |         |  |
|                                                                      |    | 2 | le                                       | réper                              | toire  | oire    |                                  |                                           | von, i ichier precedeni dans ie reperiore |               |                   |         |         |          |             |          |         |  |
|                                                                      | 1  | 2 | Fie                                      | Fichier suivant dans le répertoire |        |         |                                  | $\int U$                                  | Suin Fishion quinque dans la néro autoine |               |                   |         |         |          |             |          |         |  |
|                                                                      | 1  | 5 | rép                                      |                                    |        |         |                                  | Ľ                                         | voir, Fichier suivani aans le reperioire  |               |                   |         |         |          |             |          |         |  |
|                                                                      | 1  | 4 | Pa                                       | ge Pr                              | écéd   | ente    |                                  | V                                         | 'oir, In                                  | nage          | s mu              | ltipag  | ge, P   | age Pro  | écédente    |          |         |  |
|                                                                      | 1  | 5 | Pa                                       | ge su                              | ivant  | te      |                                  | V                                         | 'oir, In                                  | nage          | s mu              | ltipag  | ge, P   | age sui  | vante       |          |         |  |
|                                                                      | 1  | 6 | Inc                                      | dex d                              | u rép  | ertoi   | re                               | ſ                                         | ac da                                     | meni          | ı éan             | ivele   | nt      |          |             |          |         |  |
|                                                                      | 1  | 0 | act                                      | tuel                               |        |         |                                  | ٦                                         | as ue .                                   | ment          | i cyu             | 1 v aic | 111     |          |             |          |         |  |
|                                                                      | 1  | 7 | Pr                                       | oprié                              | tés    |         |                                  | Ċ                                         | )ption,                                   | Pro           | priét             | és      |         |          |             |          |         |  |
|                                                                      | 1  | 8 | A                                        | propo                              | os d'l | Irfan   | view                             | A                                         | ide, A                                    | prop          | oos d             | 'Irfa   | nviev   | V        |             |          |         |  |
|                                                                      |    |   |                                          |                                    |        |         |                                  |                                           |                                           |               |                   |         |         |          |             |          |         |  |

## A savoir

**Ne cherchez pas des outils de sélection dans** *Irfanview*. Il n'y en a pas. Dans *Irfanview*, pour effectuer une sélection (toujours rectangulaire), cliquer sur l'image, au point de départ de la sélection, et glisser vers la droite et vers le bas de l'image.

# Premiers pas avec Irfanview

## Afficher ou masquer la barre d'état

Commande : Voir, Barre d'état. Commande à bascule.

La **barre d'état** affiche (en bas de la fenêtre) un certain nombre d'informations comme la taille du fichier, la taille du **zoom,** etc. Voir page suivante.

#### Irfanview en bref

#### Une image étant ouverte à l'écran si vous observez la barre d'état vous pourrez y lire un certain nombre d'informations :

#### 2048 x 1536 x 24 BPP 8/8 100 % 1.20 MB / 9.00 MB 18/04/2009 / 17:48:26

- la définition et le nombre de couleurs (2048x1536 x 24 BPP),
- le rang de la photo dans le contenu du répertoire (8/8),
- le pourcentage d'affichage (100 %),
- la taille (1,20 Mo),
- la date d'enregistrement (18/04/2009),
- l'heure d'enregistrement, (17 :48 :36).

Les informations relevées dans la barre d'état se retrouvent dans cette fenêtre par la commande : *Image, Informations* 

#### Afficher une image à l'écran

Par défaut, la fenêtre *d'Irfanview* s'adapte à la taille de l'image. Les commandes : *Voir, Options d'affichage* permettent une meilleure approche de l'image

Les loupes (+) et (-) permettent de modifier l'affichage (zoom).

#### **Améliorer l'image**

Commande : Image, Améliorer les couleurs.

Une fenêtre de prévisualisation s'ouvre pour régler : la *Brillance* (ou degré de luminosité des points de l'image), le *Contraste le Contraste du Gamma* :. la *Saturation*, la *Balance des couleurs*..

#### Améliorer la netteté

Commande : Image, Augmenter la netteté

Refaire la manipulation plusieurs fois si nécessaire.

Si cela ne vous convient pas annuler l'opération par la commande : *Edition, Annuler la dernière opération* ou cliquer sur l'icône (flèche d'annulation).

#### **Recadrer une image**

Après sélection (par un cliquer glisser) de la partie de l'image à conserver, commande : *Edition*, *Recadrer*.

#### Retailler une image, modifier sa taille et son poids.

Commande : Image, Retailler/Reéchantillonner.

#### Afficher un lot d'images à l'écran sous forme de diaporama

Voir les documents Visionner des photos, Apprendre à créer un diaporama

#### Ajouter du texte

Réaliser une sélection (par un cliquer glisser). Commande : *Edition, Ajouter du texte dans la sélection*. Le choix de la police permet les réglages de caractères, taille, couleur.

## Pour aller plus loin

**Modifier l'orientation d'une image**. Commande : *Image, Miroir vertical* ou *Miroir horizontal* ou *Rotation à gauche* ou *Rotation à droite* ou *Rotation sur mesure*.

Appliquer des effets à une image. Commande : Image, Effets. Choisir parmi les effets proposés.

**Installer une image comme papier peint sur le Bureau de Windows**. Commande : *Options, Etablir comme papier peint*.

Lire un petit film vidéo ou écouter de la musique. Commande : *Options, Démarrer le lecteur Multimédia.* 

Effectuer une capture d'écran. Commande : Options, Capture d'écran.

**Créer une image multipage**. Commande : *Voir, Images multipage, Créer Multipage TIF, ou Multipage PDF*.

Créer une image panorama. Commande : Image, Créer une image Panorama.

Toutes les possibilités de ce logiciel ne peuvent être énumérées en 2 pages. A vous de les découvrir par vous-même. MMD 2/2 août 2009

| anView - Propriétés de l'Image |                                         |  |  |  |  |  |  |  |  |  |  |
|--------------------------------|-----------------------------------------|--|--|--|--|--|--|--|--|--|--|
| 7                              |                                         |  |  |  |  |  |  |  |  |  |  |
| lom de fichier:                | avril_2009 054.jpg                      |  |  |  |  |  |  |  |  |  |  |
| Répertoire:                    | C:\Documents and Settings\Marie-Madelei |  |  |  |  |  |  |  |  |  |  |
| Chemin complet:                | C:\Documents and Settings\Marie-Madelei |  |  |  |  |  |  |  |  |  |  |
| Compression:                   | JPEG                                    |  |  |  |  |  |  |  |  |  |  |
| Résolution:                    | × DPI Changer                           |  |  |  |  |  |  |  |  |  |  |
| aille d'origine:               | 2048 x 1536 Pixels (3.15 MPixels) (4:3) |  |  |  |  |  |  |  |  |  |  |
| aille actuelle:                | 2048 x 1536 Pixels (3.15 MPixels) (4:3) |  |  |  |  |  |  |  |  |  |  |
| aille d'Impression (/DPI):     | 72.2 x 54.2 cm; 28.4 x 21.3 inches      |  |  |  |  |  |  |  |  |  |  |
| Couleurs d'origine:            | 16,7 Millions (24 BitsPerPixel)         |  |  |  |  |  |  |  |  |  |  |
| Couleurs actuelles:            | 16,7 Millions (24 BitsPerPixel)         |  |  |  |  |  |  |  |  |  |  |
| lombre de couleurs             | 138716 Comptage Auto                    |  |  |  |  |  |  |  |  |  |  |
| aille sur le disque:           | 1.20 MB (1 263 242 Bytes)               |  |  |  |  |  |  |  |  |  |  |
| lémoire actuelle:              | 9.00 MB (9 437 224 Bytes)               |  |  |  |  |  |  |  |  |  |  |
| l° dans le répertoire:         | 8 / 8                                   |  |  |  |  |  |  |  |  |  |  |
| )ate/heure du fichier:         | 18/04/2009 / 17:48:26                   |  |  |  |  |  |  |  |  |  |  |
| emps de chargement:            | 203 millisecondes                       |  |  |  |  |  |  |  |  |  |  |
| Infos <u>E</u> XIF*            | <u>C</u> ommentaires                    |  |  |  |  |  |  |  |  |  |  |
| Infos <u>I</u> PTC             |                                         |  |  |  |  |  |  |  |  |  |  |
|                                |                                         |  |  |  |  |  |  |  |  |  |  |
|                                |                                         |  |  |  |  |  |  |  |  |  |  |

| , | Ajuster la fenêtre à l'image (1:1, recommandé)               |  |
|---|--------------------------------------------------------------|--|
|   | Ajuster les images à la fenêtre                              |  |
|   | Ajuster uniquement les grandes images à la fenêtre           |  |
|   | Ajuster les images au bureau                                 |  |
|   | Ajuster uniquement les grandes images au bureau              |  |
|   | Ajuster les images a la largeur du bureau                    |  |
|   | Ajuster les images a la hauteur du bureau                    |  |
|   | Ne rien agrandir                                             |  |
|   | Litilizer "Dééchaptilloper" pour aiuster (meilleure qualité) |  |